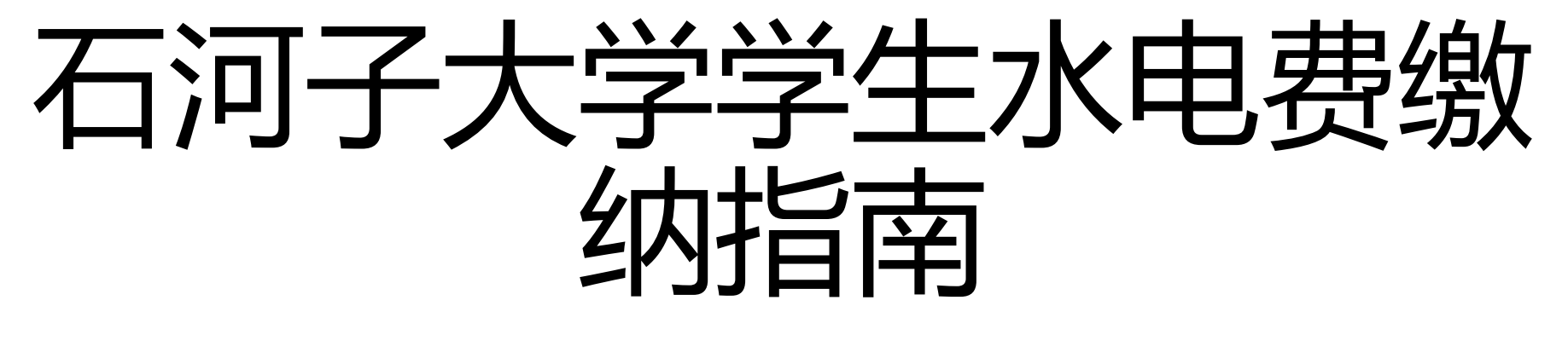

水电中心

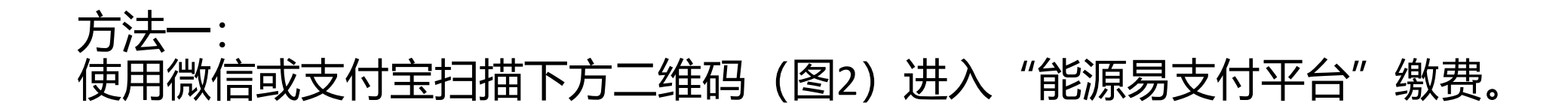

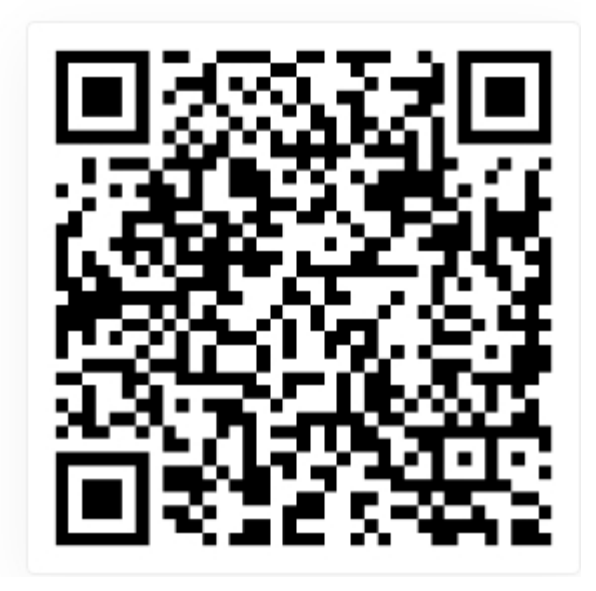

### 方法二: 通过个人账号进入"一卡通服务大厅"个人信息服务类:缴水电费,进入"能源易 支付平台"缴费

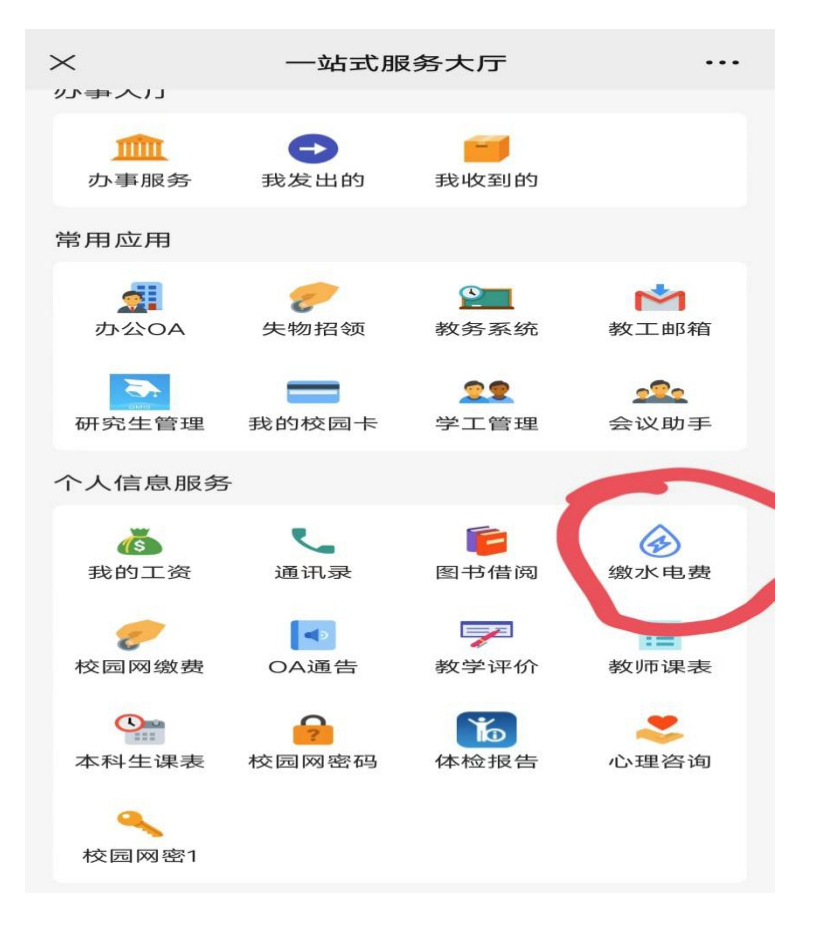

## 进入"能源易支付平台"后的缴费步骤如下: 1. 点击"绑定房间",选择自己的房间后点击"确认绑定"即可绑定;

| 合 能源               | 易支付                                      | ធ       | 能源易支付       |
|--------------------|------------------------------------------|---------|-------------|
| 未能获取到表具信息<br>请绑定房间 |                                          | 区域      | 请选择         |
|                    |                                          | 建筑      | 请选择         |
|                    |                                          | 楼层/单元   | 请选择         |
| 昨日用量()             | 昨日计费(元)                                  | 房间      | 请选择         |
| 房间信息               |                                          |         | 确定          |
| 地址                 |                                          |         |             |
| 最近抄表               | 请选择表具                                    |         |             |
| 用量信息               |                                          |         |             |
| 我的账单               | >                                        |         |             |
| 每日用量               | >                                        |         |             |
| 充值记录               | >                                        |         |             |
| 服务指南               | >                                        |         |             |
|                    |                                          |         |             |
|                    |                                          |         |             |
|                    |                                          |         |             |
| (羊)<br>充值          | () () () () () () () () () () () () () ( | ¥<br>充值 | (→)<br>绑定房间 |

# 2. 绑定成功后进入首页, 蓝色区域可以切换查看水、电表信息。如下图:

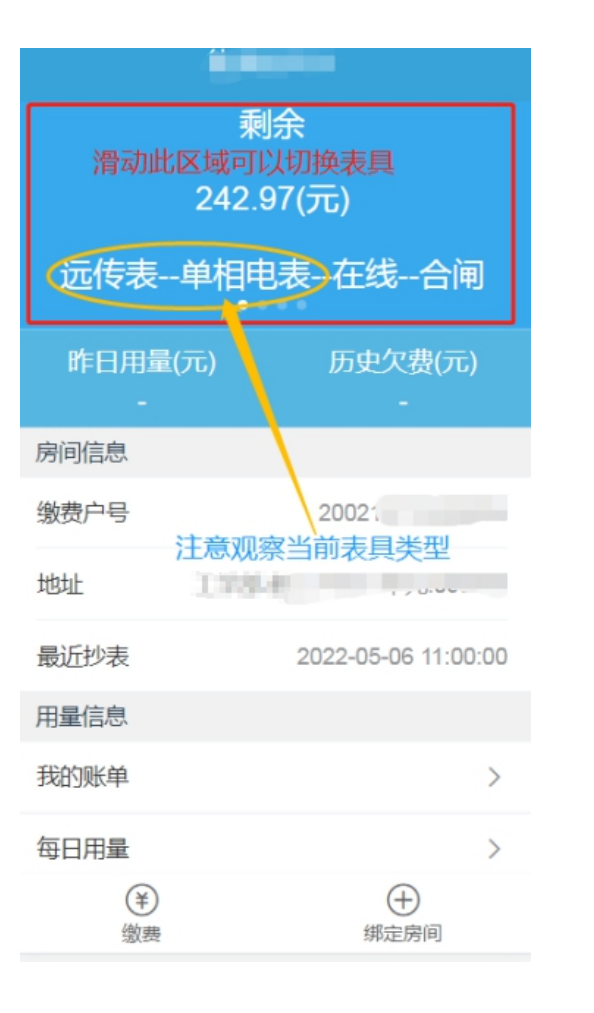

| 剩余<br>当前已经切换成该房间水表<br>0.00(元)<br>机械表冷水表未知开户 |                     |  |
|---------------------------------------------|---------------------|--|
| - 房间信息                                      | -                   |  |
| 微费户号<br>有几个圆点则代表,前<br>地址                    | 2002<br>亥房间有有几块表    |  |
| 最近抄表                                        | 2022-05-18 10:29:04 |  |
| 用重信息 我的账单                                   | >                   |  |
| 每日用量                                        | >                   |  |
| ¥<br>缴费                                     | (中) 網定房间            |  |

# 3. 核对地址和水电表等信息无误后,点击下方"缴费"按钮,输入您需要缴费的金额,点击"提交订单",再次确认缴费信息无误后点击"确定"。

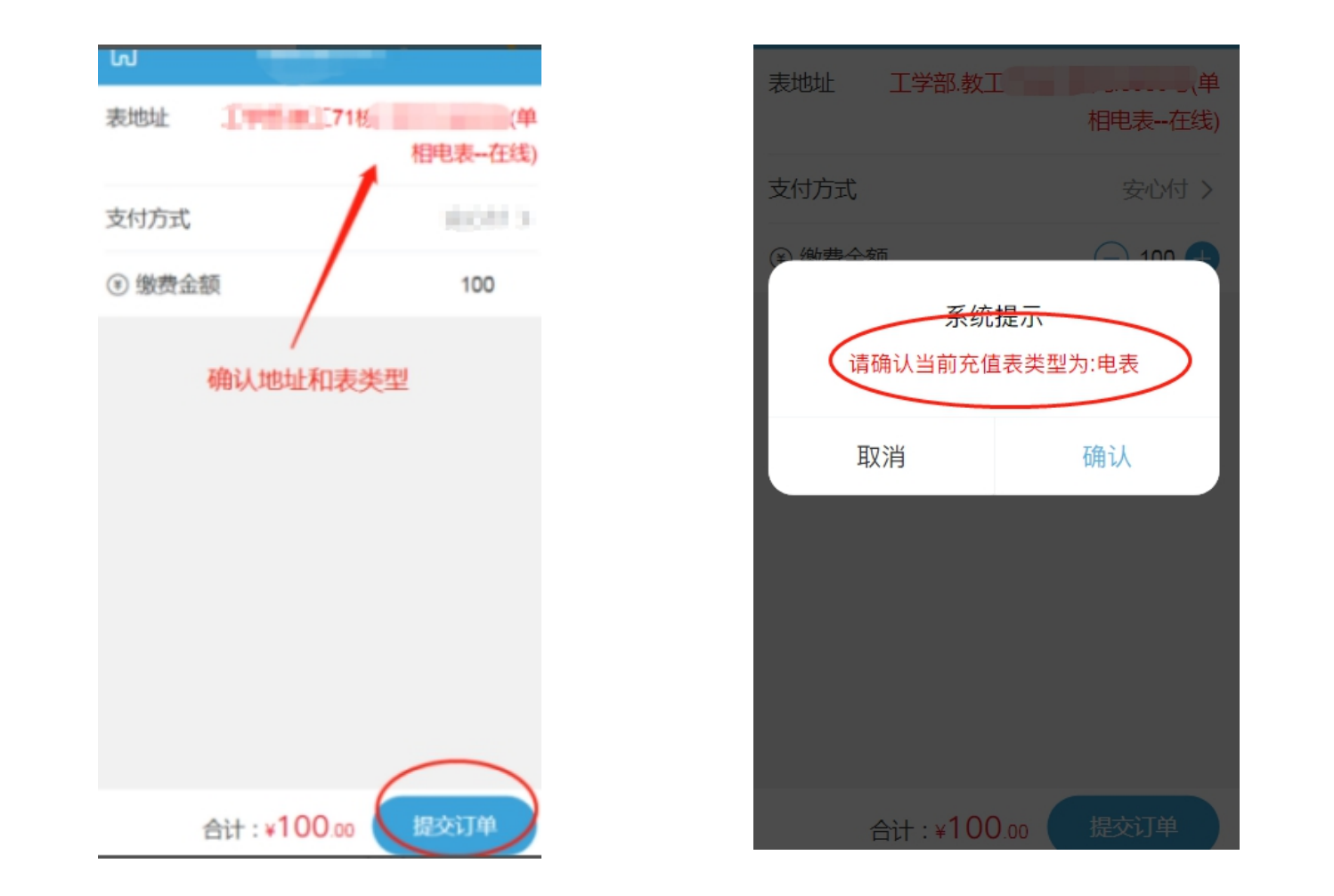

#### 4.系统收到订单后, 会自动通电(根据网络状况会有5-15分钟延迟); 5.如想重新绑定其他房间, 点击下方"绑定房间", 选择"房间", 即可重新绑定其他房 间;如想退回到原绑定房间,系统会记录上次绑定户号无需重新输入,直接点击"小房子图 即可返回上次绑定房间。 标即可"

| 未能获取到表具信息                                                                                                    |
|----------------------------------------------------------------------------------------------------|
| 请绑定房间         昨日用量       昨日计费(元)         /       /         房间信息       /         核地址       请选择表具         最近抄表       请选择表具         和量信息          我的账单       >         有日用量       >         有日用量       >         方值记录       > |
| 昨日用量     昨日计费(元)<br>/       房间信息     /       房间信息        地址        表地址     请选择表具       最近抄表     请选择表具       月量信息        我的账单        今日用量        六値记录                                                                       |
| 房间信息       地址       表地址     请选择表具       最近抄表     请选择表具       和量信息        我的账单     〉       每日用量     〉       充值记录     〉                                                                                                    |
| 地址     请选择表具       素地址     请选择表具       最近抄表     请选择表具       用量信息        我的账单     >       每日用量     >       充值记录     >                                                                                                    |
| 最近抄表     请选择表具       用量信息        我的账单     >       每日用量     >       充值记录     >                                                                                                    |
| 用量信息          我的账单       >         每日用量       >         充值记录       >                                                                                                    |
| 每日用量     >       充值记录     >                                                                                                    |
| 充值记录                                                                                                    |
|                                                                                                    |

|       | 能源易支付 |
|-------|-------|
| 区域    | 请选择 > |
| 建筑    | 请选择 > |
| 楼层/单元 | 请选择 > |
| 房间    | 请选择 > |

确定